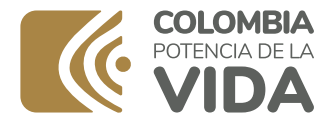

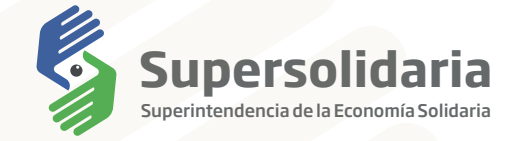

# Instructivo pagos PSE Dirección al Tesoro Nacional (DTN) Supersolidaria

Instructivo pagos PSE - Dirección al Tesoro Nacional (DTN) Supersolidaria

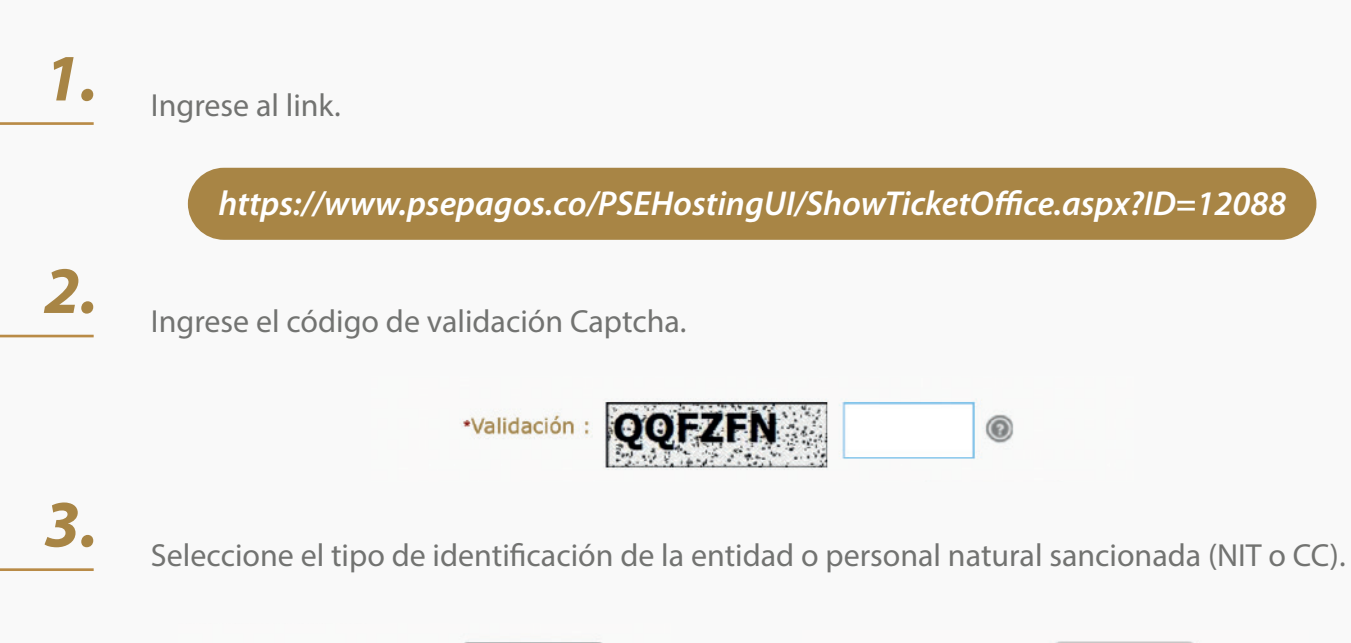

| *Tipo de documento : | Seleccione 🔻 | 0 | *Tipo de documento : | Seleccione 🔺 💿 |  |
|----------------------|--------------|---|----------------------|----------------|--|
|                      |              |   |                      |                |  |
|                      |              |   |                      | Seleccione     |  |
|                      |              |   |                      | CC             |  |
|                      |              |   |                      | NIT            |  |

Ingrese el número de identificación de la entidad o persona natural sancionada (Si es NIT ingrese los 10 dígitos incluido el DV).

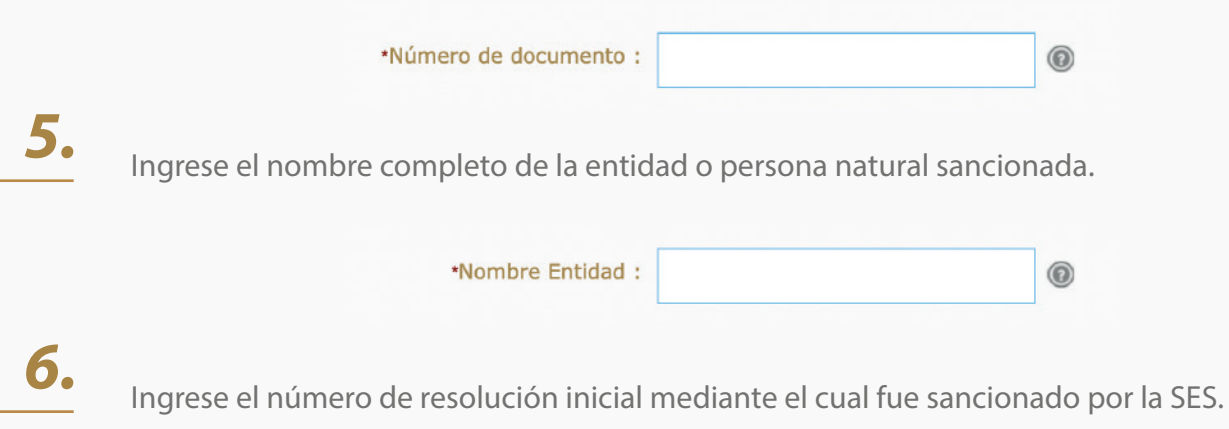

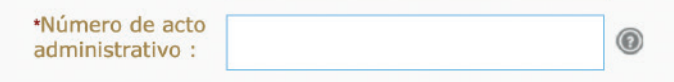

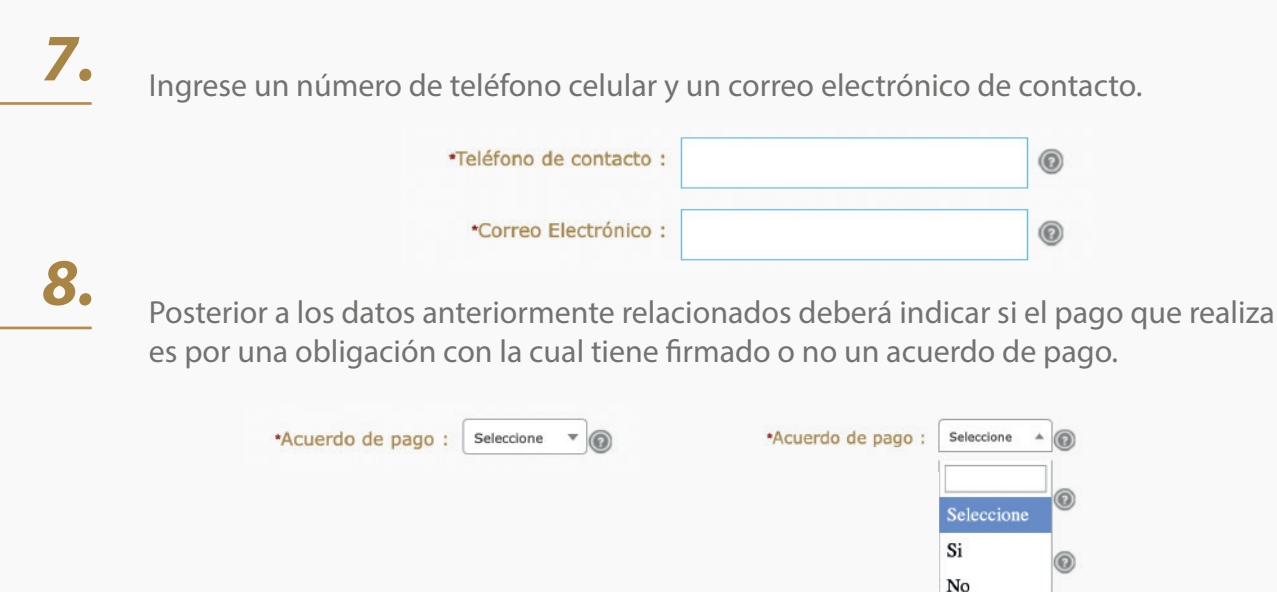

Digite el valor a pagar informado previamente en el estado de cuenta solicitado a la Superintendencia de la Economía Solidaria.

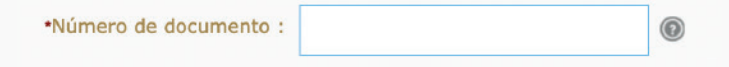

Ingrese el nombre de la persona que realiza el pago de la obligación.

11.

Una vez diligenciado el formulario de manera completa, de clic en el botón **"PAGAR"** 

12.

Confirme que toda la información diligenciada sea correcta, esto con el fin de que su pago sea aplicado de manera efectiva.

#### 🔒 INFORMACIÓN DE PAGO

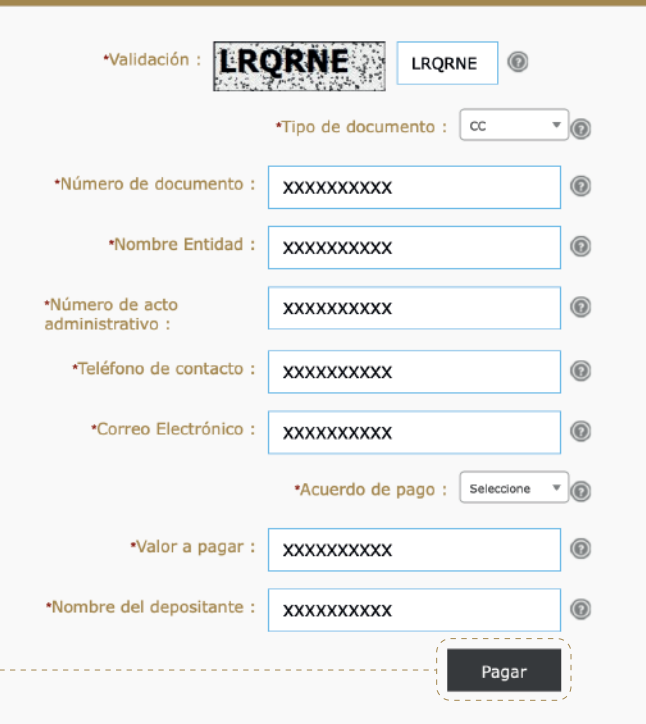

Seleccione el tipo de cuenta bancaria (Persona o empresa) y la entidad bancaria desde la cual realizara el pago de su obligación.

## 14.

Una vez seleccione el banco desde el cual realizará el pago, será remitido a la pasarela de pagos PSE en donde deberá digitar el correo electrónico registrado en PSE. (En caso tal de que no tenga ningún correo electrónico registrado, deberá escoger la opción **"Quiero registrarme ahora"**).

II. Escoja entre persona natural o jurídica, según sea su caso.

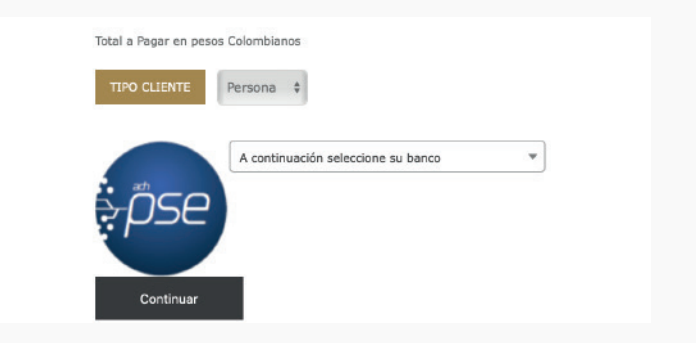

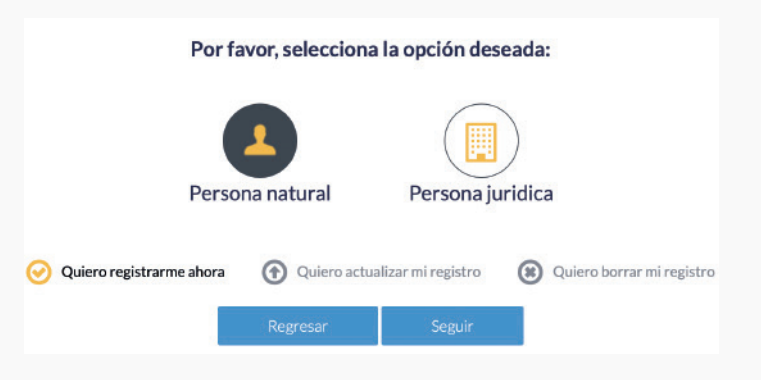

#### Instructivo pagos PSE - Dirección al Tesoro Nacional (DTN) Supersolidaria

1

### III. Diligencie el formato de registro

#### (a) Persona natural

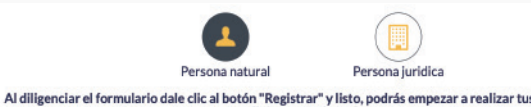

#### (b) Persona jurídica

-

| Persona nati                                        | ural                        | Persona jurídica                                                      | Persona natural                                                           | Persona jurídica                                                           |
|-----------------------------------------------------|-----------------------------|-----------------------------------------------------------------------|---------------------------------------------------------------------------|----------------------------------------------------------------------------|
| diligenciar el formulario dale clic al botón<br>y c | n "Registra<br>disfrutar si | r" y listo, podrás empezar a realizar tus pagos con<br>Is beneficios. | Al diligenciar el formulario dale clic al botón "Registr<br>y disfrutar : | ar" y listo, podrás empezar a realizar tus pagos con PSE<br>us beneficios. |
| Tipo de identificación                              |                             | Número de identificación                                              | NIT                                                                       | Nombro de la company                                                       |
| Cedula de ciudadania                                |                             | Número de Identificación                                              |                                                                           | Nombre de la empresa                                                       |
| Manhananan                                          |                             |                                                                       | Numero de Identificación Inbutario                                        | Nombre de la empresa                                                       |
| Nombre y apellidor                                  |                             |                                                                       | Número de celular                                                         | Dirección                                                                  |
| Home complete y apendos                             |                             |                                                                       | Número de celular                                                         | Dirección de la empresa                                                    |
| Número de celular                                   |                             | Dirección                                                             |                                                                           |                                                                            |
| Número de celular                                   | õ                           | Dirección de residencia o trabajo                                     | E-mail                                                                    | Confirmar e-mail                                                           |
| E-mail                                              |                             | Confirmar e-mail                                                      | (E-mail                                                                   | Confirmar e-mail                                                           |
| E-mail                                              |                             | Confirmar e-mail                                                      | Pregunta de seguridad                                                     |                                                                            |
| Pregunta de seguridad                               |                             |                                                                       | ¿Colegio en el cual obtuvo su título de bachiller? \$                     | Respuesta                                                                  |
| ¿Colegio en el cual obtuvo su título de bachiller?  | \$                          | Respuesta                                                             |                                                                           |                                                                            |
| Quiero mantenerme al día con las novedades de P     | SE.                         |                                                                       | Quiero mantenerme al dia con las novedades de PSE.                        |                                                                            |
| He leído y acepto el tratamiento de mis datos pers  | sonales. Ver m              | is                                                                    | He leído y acepto el tratamiento de mis datos personales. Ver r           | nás                                                                        |
| He leído y acepto los términos y condiciones. Ver   | más                         |                                                                       | He leido y acepto los términos y condiciones. <u>Ver más</u>              |                                                                            |
| Regresar                                            |                             | Seguir con el Pago                                                    | Regresar                                                                  | Seguir con el Pago                                                         |
|                                                     |                             |                                                                       |                                                                           |                                                                            |

IV. Haga clic en el botón "Registrar" una vez haya incluido toda la información.

15.

Una vez realizado el registro en PSE, en ese punto usted deberá realizar las acciones que le indique su banco comercial, en el cual tiene abierta la correspondiente cuenta a debitar.

16.

Al finalizar la trasferencia el portal del Banco Agrario les entregara una factura como la siguiente:

| R             | egistrar usua | rio en PSE                                                                                         |                                  |                |  |
|---------------|---------------|----------------------------------------------------------------------------------------------------|----------------------------------|----------------|--|
|               | $\bigcirc$    | Te has registrado de forma satisfactoria y hemos<br>enviado un correo electrónico de confirmación. |                                  |                |  |
|               |               |                                                                                                    |                                  | Aceptar        |  |
|               |               |                                                                                                    |                                  |                |  |
|               |               | DATOS DE LA UNI                                                                                    | PRESA                            |                |  |
|               |               | Pargiresa c                                                                                        | PENNYTHIC OF HACTHREA V CREE     | 20113 PUBLICES |  |
| 12110000      |               | Direction                                                                                          | CARRERA S # OC - 28 - Doputa, D. | C Delevidia    |  |
|               |               | Techtung I                                                                                         | 38(12) 89                        |                |  |
| -             |               | NRC                                                                                                | 0000000002                       |                |  |
| Remarkership. |               |                                                                                                    |                                  |                |  |
|               |               | DATOS DEL CLEO                                                                                     | NTE                              |                |  |
| Anner         |               | Direct Scarbler dot<br>Chilegeder                                                                  | 10372805                         |                |  |
| BBVA          |               | Nombre del<br>Obligador                                                                            | Jengo calibleran                 |                |  |
|               |               | Taléforio de<br>Cantactor                                                                          | 314052770                        |                |  |
| citi          |               | Corno Mettránico<br>del Pagadori                                                                   | plakters@minhacienda.gov.co      |                |  |
|               |               |                                                                                                    | 172.16.50.42                     |                |  |
| Scotlabank.   |               |                                                                                                    |                                  |                |  |
|               |               | DATOS DEL PAGO                                                                                     |                                  |                |  |
|               |               | FOIGNA DE PAGO                                                                                     |                                  |                |  |
|               |               | No. Pago:                                                                                          |                                  |                |  |
|               |               | Hedla de Pegat                                                                                     | Pegus ACH PSE                    |                |  |
| Itaŭ          |               | Fecha del Pago:                                                                                    | 13/03/2020                       |                |  |
| -             |               | Ticket 10:                                                                                         | 3                                |                |  |
|               |               | Transaction/Class                                                                                  | \$79514611                       |                |  |
| 1 Simo        |               | Tipe de usearie :                                                                                  | Persona                          |                |  |
| verisign      |               | Extents<br>Transaction:                                                                            | Transaction Aprobatia            |                |  |
| certicámara   | э.            | Conceptor                                                                                          | promita                          |                |  |
|               |               | Odo Transacción:                                                                                   | 5                                |                |  |
|               |               | Banna Cal                                                                                          | BANCOLOHELS.                     |                |  |
|               |               | Cád. de servicio:                                                                                  | 1005                             |                |  |
|               |               | Tasar                                                                                              | 4                                |                |  |
|               |               | 0.0000000000000000000000000000000000000                                                            | 1.00                             |                |  |

Adicionalmente, su banco comercial le entregara también un comprobante de pago como siguiente:

| Bancolombia                                                                    | mual Personas                  |                                                                  |                                                                                                    |                                    |
|--------------------------------------------------------------------------------|--------------------------------|------------------------------------------------------------------|----------------------------------------------------------------------------------------------------|------------------------------------|
| Ou climits visits fair: Junyes 32 de O<br>freche y forte estant Viserieu 35 de | Oluline de 2016 a las 12.05 PM |                                                                  |                                                                                                    |                                    |
| Tienda Virtual o Reca                                                          | udador. MINISTERIO DI          | E HACIENDA Y CREDITO PUE                                         | aLico                                                                                                    |                                    |
|                                                                                |                                |                                                                  | and the second second second second second second second second second second second second second second second |                                    |
| 1 Preparación                                                                  | Venticación                    | Cordemando                                                       |                                                                                                    |                                    |
|                                                                                | Verifica la información po     | esentada y presiona "Pagar" para e<br>Si no deseas electuar el p | fectuar el pago, o "Regresar" para cambiar el medio de pa<br>pago, presiona "Canociar".                          | 90                                 |
|                                                                                | Compr                          | a online MINISTERIO DE I                                         | HACIENDA Y CREDITO PUBLICO                                                                                       |                                    |
|                                                                                |                                | Neo. do factura:                                                 | 3                                                                                                    |                                    |
|                                                                                |                                | Descripcion pel pago:                                            | prueba                                                                                                    |                                    |
|                                                                                |                                | Nro. de referencia:                                              | 172.10.50.47                                                                                                    |                                    |
|                                                                                |                                | No. de referencia 2.                                             | 10372006                                                                                                    |                                    |
|                                                                                |                                | Valor a pagar.                                                   | \$ 1.00                                                                                                    |                                    |
|                                                                                |                                | Cuenta                                                           |                                                                                                    |                                    |
|                                                                                |                                | Regresar Can                                                     | celar Pagar                                                                                                    |                                    |
| Descion Pr. 190305381389                                                       |                                |                                                                  |                                                                                                    | Copyright © 2020 Denotifomble S.A. |